## IPMA 認証試験デジタルバッジ取得手順

以下に、デジタルバッジ取得手順をお知らせします。

デジタルバッジの取得は任意ですが、資格の宣伝にもなりますので、メール署名や名刺などにご活用頂ければ 幸いです。

## <IPMA 認証試験デジタルバッジの取得手順>

取得された IPMA 認証について、

IPMA で管理しているシステム「My IPMA」でデジタルバッジを確認することが可能です。

下記に記載しました操作方法により、IPMA の管理システム「My IPMA」にアクセスし、 各人のアカウントの登録と、取得されたレベルのデジタルバッジの反映をご確認ください。

●操作の流れ

(1)「My IPMA」への新規アカウント登録

①「My IPMA」のログイン URL にアクセスし、画面中央の[Click here to register]リンクを押下 ②表示された[Register]画面で、e-メールアドレスや任意のパスワード等を入力し、各人のアカウントを登録

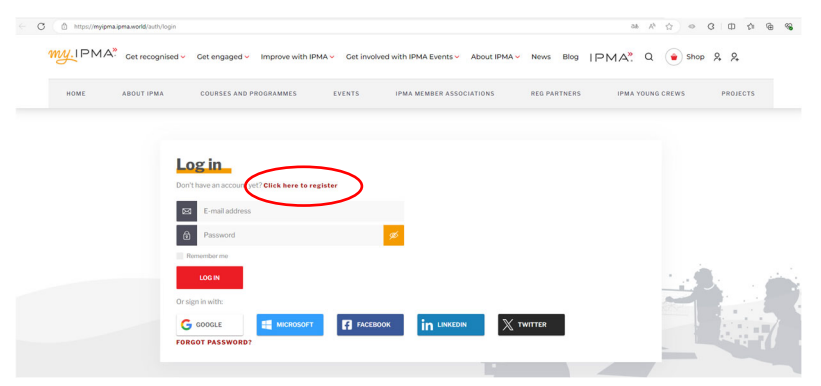

(2)認証取得後のバッジ取得

①My IPMA に、項番(1)で登録した ID とパスワードでログイン

②画面上側にある[MY CERTIFICATES]をクリック

③ My certificates 画面中央にある[APPLY CERTIFICATE INFO]ボタンを押下し、Certificate number などで検索(虫眼鏡マーク)

④画面下側に、取得した認証情報が表示されたら、左脇の口にくを入れて[APPLY]ボタンを押下

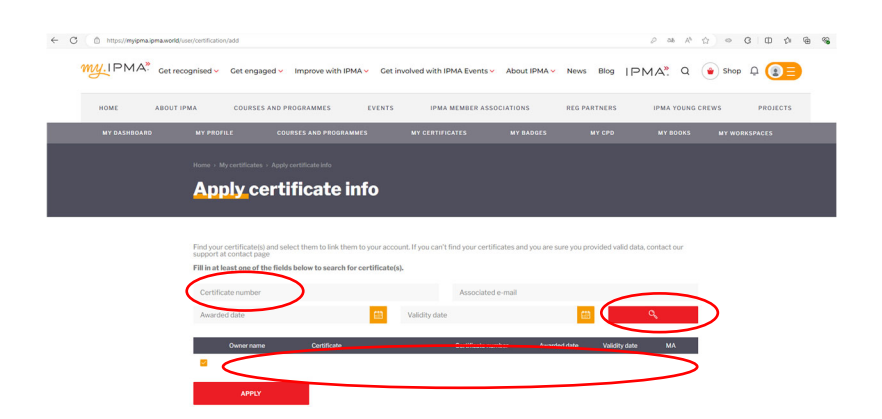

(3)(2)で取得したバッジ反映の確認

①My IPMA に、項番(1)で登録した ID とパスワードでログイン

②My badges タブから My badges 画面を開き、Certification Badges 欄に自分が取得したレベルのバッジが反映されているかを確認

| https://myipma.ipma.work    | divering-badges D as A & C = C = C                                                                                       |
|-----------------------------|----------------------------------------------------------------------------------------------------|
| My.IPMA <sup>*</sup> Get re | ecognised - Cet engaged - Improve with IPMA - Cet involved with IPMA Events - About IPMA - News Blog   PMA, Q 💿 Shop Q 👔 |
| HOME ABOUT                  | IPMA COURSES AND PROGRAMMES EVENTS IPMA MEMBER ASSOCIATIONS REG PARTNERS IPMA YOUNG CREWS PROJECTS                       |
|                             |                                                                                                    |
|                             |                                                                                                    |
|                             | My badges                                                                                                    |
|                             |                                                                                                    |
|                             | Assessor Badges                                                                                                    |
|                             | No badges at the moment                                                                                                  |
|                             |                                                                                                    |
|                             | Award Badges                                                                                                    |
|                             | No badges at the moment                                                                                                  |
|                             | Cardiffeete Badree                                                                                                    |
|                             | VELUE AUGUEES                                                                                                    |

手順の詳細は、「IPMA 資格認証試験 FAQ」ページに掲載の

[アカウント作成手順.pdf]の p.3-8、[デジタルバッジの取得手順.pdf]p.4-9 をご確認ください。

● My IPMA のログイン URL

https://myipma.ipma.world/auth/login

● IPMA 資格認証試験 FAQ の URL

https://www.spm.or.jp/committee/spm\_cb\_hp/?id=207